# Navigating CCDI Hub's Explore Dashboard and Data Access

Childhood Cancer Data Initiative Webinar Series

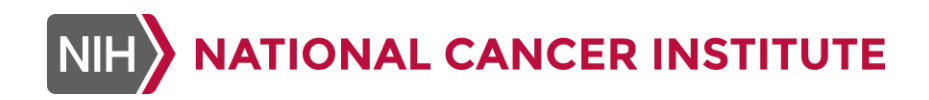

November 13, 2023

### 1. Introductions

- 2. Overview and Demonstration of the CCDI Hub's Explore Dashboard
- **3**. Controlled Data Access Process
- 4. Navigating the Cancer Genomics Platform
- **5**. Q&A

Introductions Gregory Reaman

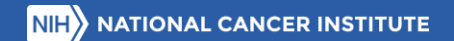

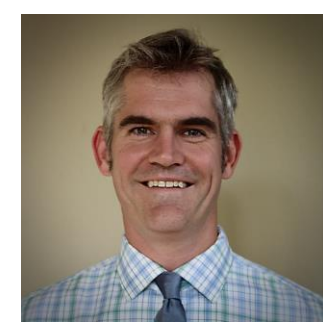

**Peter Gilbertson** 

Technical Project Manager

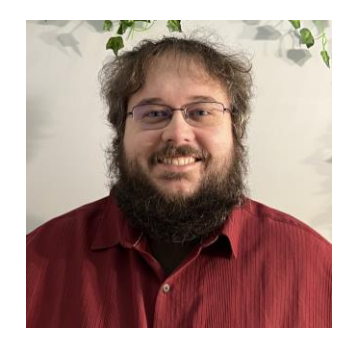

Sean Burke

Bioinformatics Manager

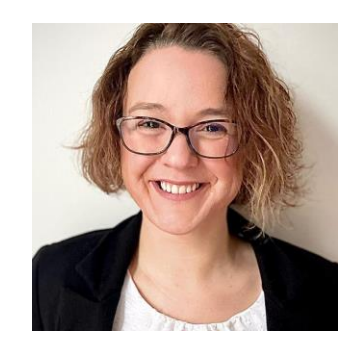

#### Zélia Worman

Director of Researcher Engagement and Education

# Overview of the CCDI Hub's Explore Dashboard Peter Gilbertson

NIH NATIONAL CANCER INSTITUTE

cancer.gov/CCDI

#data4childhoodcancer

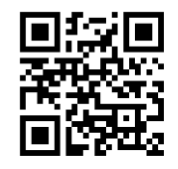

### **CCDI** Hub

- The CCDI Hub is an entry point for researchers, data scientists, and citizen scientists looking to use and connect with CCDI-related data.
- It provides information and direct links to CCDI platforms, tools, and resources, along with additional technical information.
- The Explore Dashboard (discussed in upcoming slides) brings together CCDI-supported data and allows exploration of data in new ways.

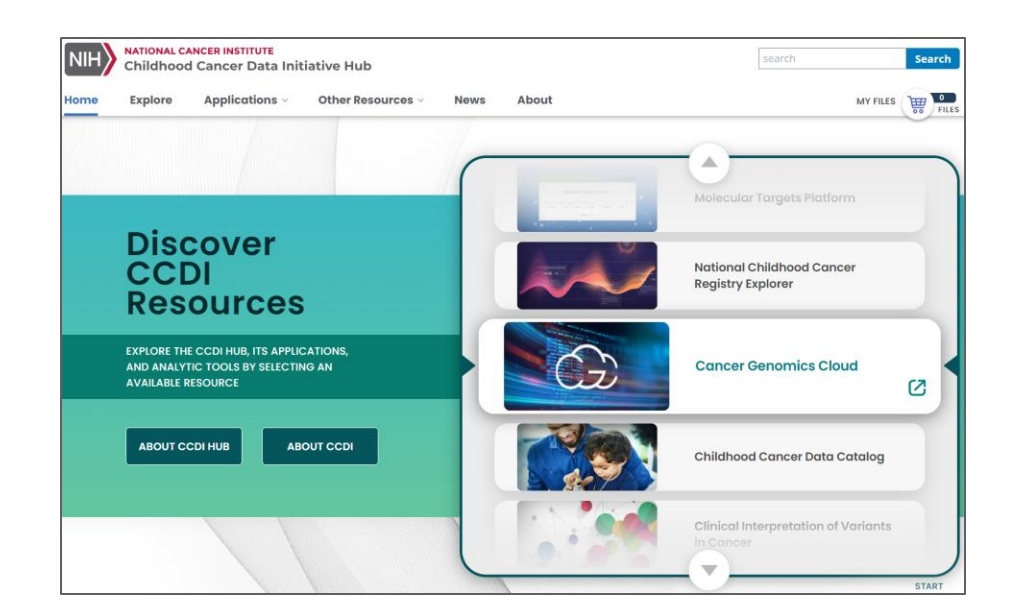

### ccdi.cancer.gov

#### cancer.gov/CCDI

#### #data4childhoodcancer

ccdi.cancer.gov/explore

#### SAMPLES DATA CATEGORY

### What it does:

- Makes it easier for researchers to find data
- Faceted search
- Visualize results
- Exportable results

# Evolution of the CCDI Hub

Explore Dashboard: Brings together CCDI-managed data & allows exploration of data in new ways.

What it is:

An inventory of CCDI-managed childhood cancer data

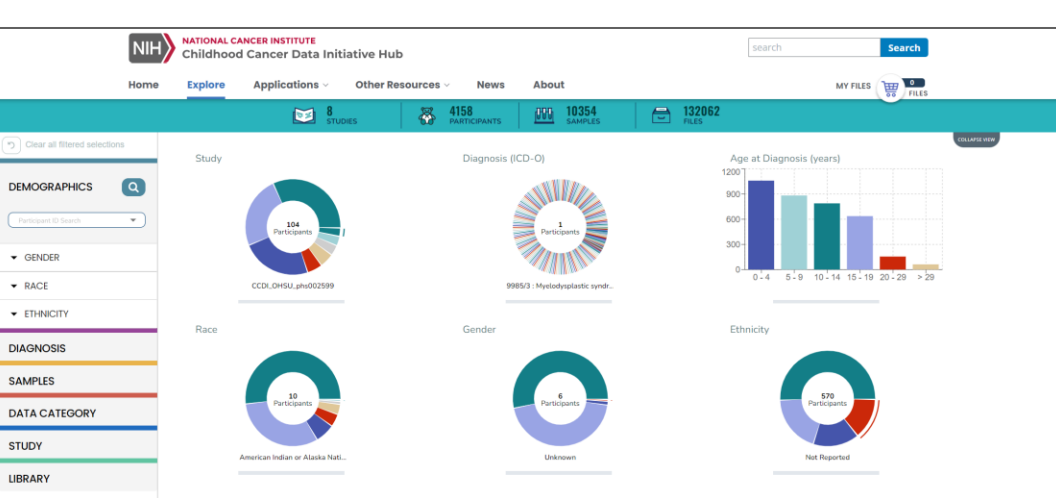

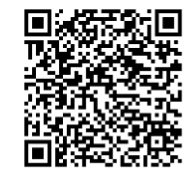

# **CCDI-Managed Data**

- Genomic Characterization: Juvenile Myelo Monocytic Leukemia (PHS002504)
- Molecular Characterization: Pediatric Brain Tumors & Other Cancers (PHS002517)
- OncoKids Cancer Panel: Pediatric Cancers (PHS002518)
- Comprehensive Genomic Sequencing: Pediatric Cancers (PHS002529)

- Genomic Landscape: Acute Myeloid Leukemia (PHS002599)
- Whole Genome & Transcriptome Profiling: Pediatric and Young Adult Cancers (PHS002620)
- CCDI's Molecular Characterization Initiative (PHS002790)
- Molecular Characterization during Clonal Evolution: High-Risk Neuroblastoma (PHS003111)

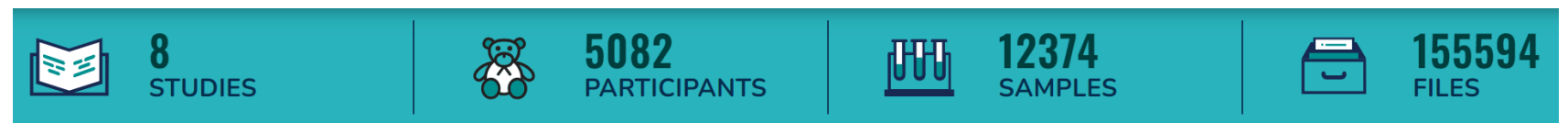

### https://ccdi.cancer.gov/explore

# Demonstration of the Explore Dashboard Peter Gilbertson

## **CCDI** Data Access Portals

### Study-level directories

Childhood Cancer Data Catalog (open access)

### Aggregations and knowledge bases

Molecular Targets Platform (open access)

### Individual-level data

- Custom analyses: Cancer Genomics Cloud
- Clinical: Childhood Cancer Clinical Data Commons (C3DC)
- Genomics: PedcBioPortal

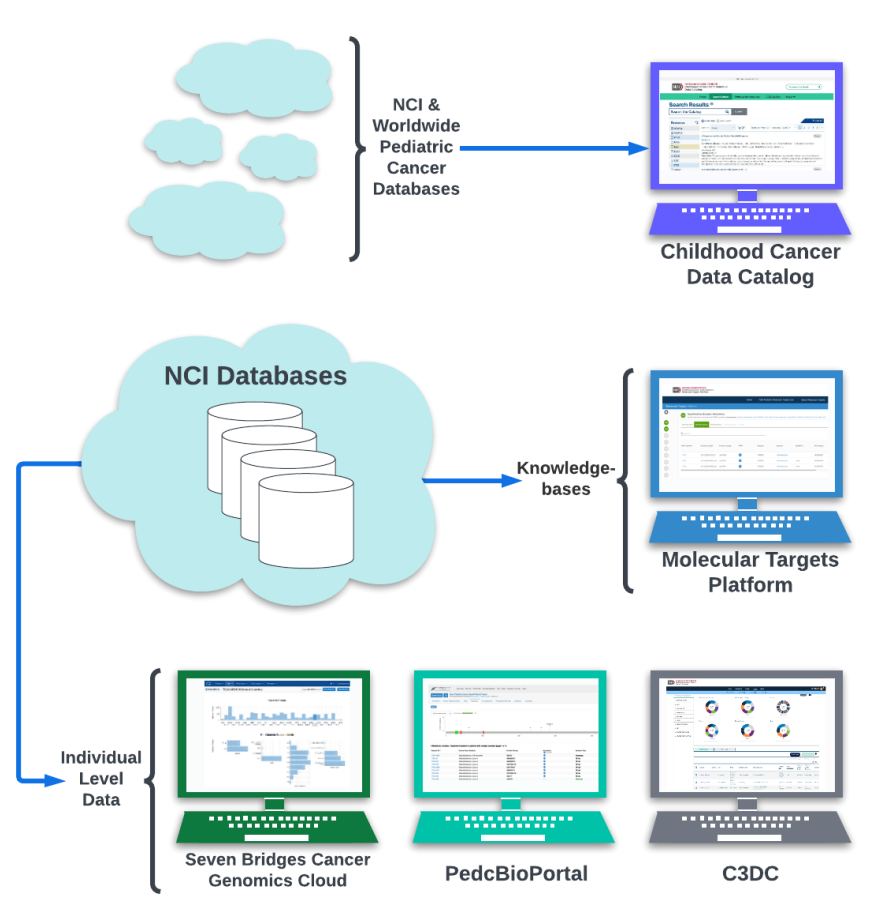

### Controlled Data Access Process Sean Burke

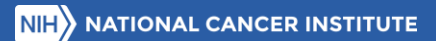

# **Obtain Controlled Access Files**

- 1. The database of Genotypes and Phenotypes (dbGaP) access is given using eRACommons accounts.
  - Go to the <u>eRA Commons site</u> and create an account under your organization or institution
- 2. Go to the dbGaP Controlled Access Data section and select Authorized Access. Login with your eRA Commons Account.
- 3. Create a Research Project.
  - > Select the projects you would like controlled access to
  - Create a Research Use Statement explaining the need for the projects
  - Confirm project structure and send off for review to the Data Access Committee
- Go to the My Requests tab to see all current access that is linked to your eRACommons Account.
   4. Grant
  - Go to the Downloaders tab and search for other members in your lab/group and add them to the selected Research Projects

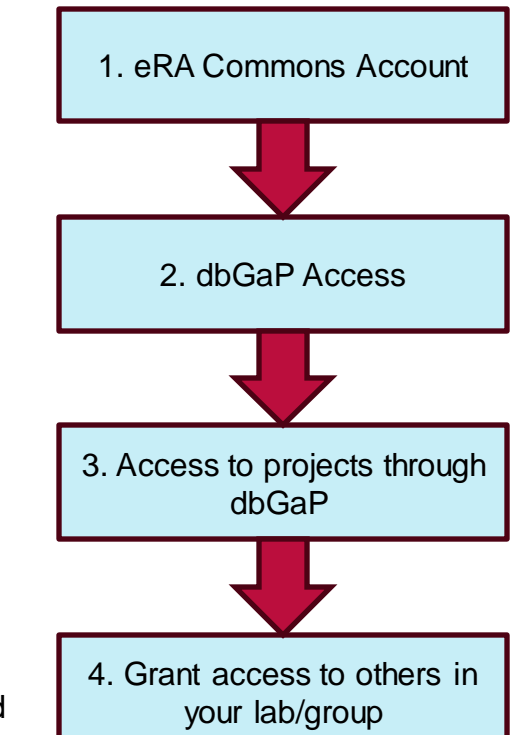

How to Apply for Controlled Access on dbGaP: <u>https://www.youtube.com/watch?v=m0xp\_cCO7kA</u>

### **Controlled Data Access Process**

- For the CCDI studies, genomic data is hosted in the <u>Cancer Data Service (CDS)</u>, which is a data repository under the <u>Cancer Research Data</u> <u>Commons</u> infrastructure.
- dbGaP maintains a list of subject IDs, sample IDs, and consents.
- Study-level metadata, demographic, and diagnosis details are available on the CCDI Hub Explore Dashboard as open access.
- Accessing controlled-access data and clinical/phenotypic files requires authorization through <u>dbGaP</u>.
- Users can analyze CCDI data on the <u>Cancer</u> <u>Genomics Cloud (CGC)</u> through the <u>Cancer Data</u> <u>Service Explorer</u>.

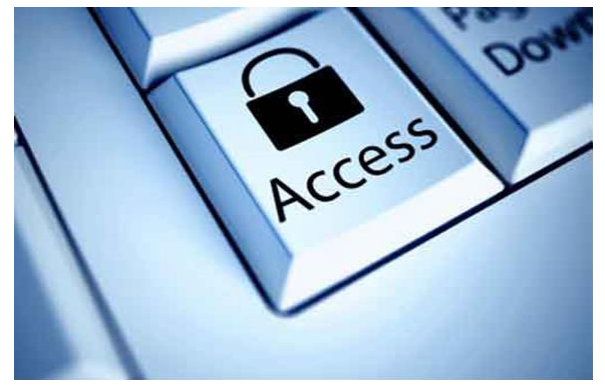

This Photo by Unknown Author is licensed under CC BY-NC

- CCDI CGC Data Access Instructions: <u>datacatalog.ccdi.cancer.gov/CCDI CGC Data Access Instructions\_1.0.pdf</u>
- Tutorial on how to import CDS data: <u>docs.cancergenomicscloud.org/docs/importcds-data</u>

# Navigating the Cancer Genomics Platform Zélia Worman

cancer.gov/CCDI

14

### NCI Cancer Research Data Commons (CRDC)

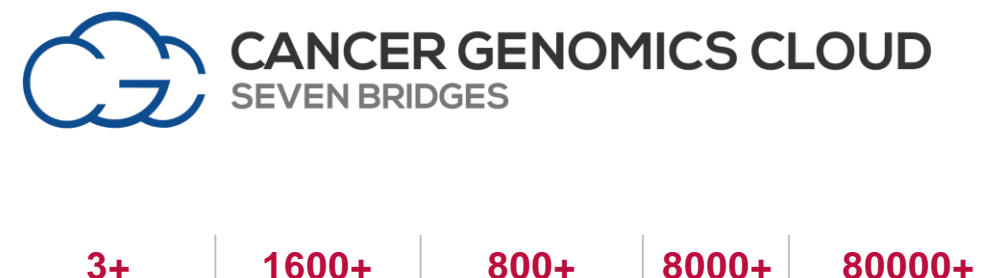

3+ 1600 +Petabytes Years of Public Data Compute

Public Tools & Workflows

User-Created Users Workflows

Provides powerful, yet easy to use interfaces to empower cancer researchers to draw new insights from petabyte scale data.

Stable, secure, and highly customizable cloud storage and computing platform.

\*Data Hub, CDA, & CTDC have not reached go-live

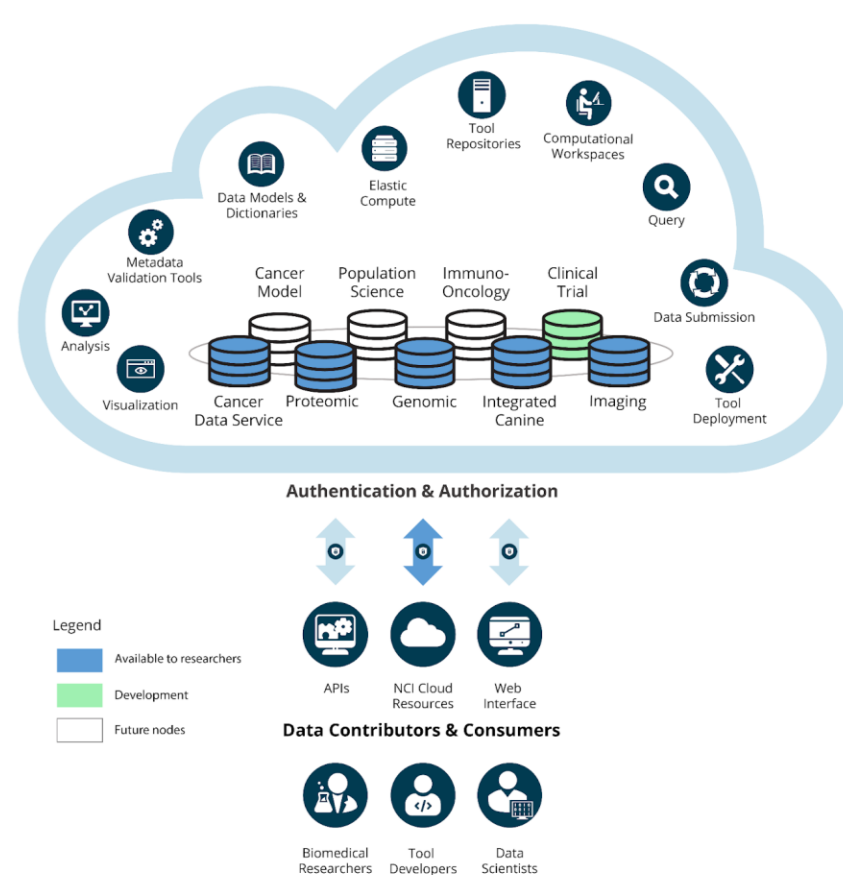

## Who are the CGC Users?

The CGC is designed to serve a wide range of scientists and users with varying skill sets.

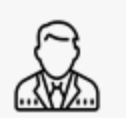

#### **ADMINISTRATORS**

- Manage and control users
- Monitor and control institutional assets
- · Manage and monitor projects
- · Monitor and control costs
- Create reports

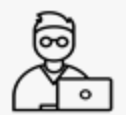

#### BIOINFORMATICIANS

- Store, manage, and share data
- Access public and proprietary data sets
- Query, build, and investigate cohorts of interest
- Access optimized tools and w orkflows
- Create, optimize, maintain, and distribute new tools and w orkflows

- Create push-button automation solutions
- Analyze data at scale with tools and workflows
- Conduct interactive
   exploratory analyses
- Explore and visualize
   results and gather insights
- Easily collaborate with other stakeholders
- Integrate with external systems

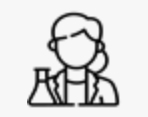

#### BENCH SCIENTISTS

- Store, manage, and share data
- Run optimized tools/ w orkflows at scale
- Conduct defined analyses via push-button solutions
- Investigate and visualize results
- Easily collaborate with other stakeholders

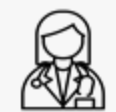

#### CLINICIANS

- Conduct validated analyses via push-button solutions
- Query, build, and investigate cohorts of interest
- Create reports
- Investigate and visualize results
- Easily collaborate with other stakeholders

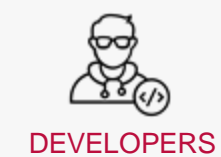

- Create, optimize, and maintain new tools and w orkflows
- Create push-button automation solutions
- Create custom interfaces for specific use cases
- Distribute proprietary tools
   and w orkflows
- Integrate with upstream and dow nstream systems

# Access CCDI Data through the Cancer Data Service Explorer

| Data distributions at a glance                                                                                                    | Cancer Data Service Explorer                                                                                                    |   |
|----------------------------------------------------------------------------------------------------|----------------------------------------------------------------------------------------------------|---|
| Case Explorer<br>Explore processed data from public datasets                                                                                                    |                                                                                                    |   |
| Data Browser<br>Query metadata and add files to your projects                                                                                                    | Service (CDS) Explore files oud-based data repository and does not allow download of data owing to high download charges. CDS plans to enable of small, open access files in the future from the CRDC's CDS Portal. CDS portal is open to work with Programs or ng to fund incurred download charges. Please reach out to CDS at CDSHeipDesk@mail.nih.gov with any download                                                                                                    | 1 |
| Cancer Data Service Explorer<br>Browse, search and filter dataset files                                                                                                    |                                                                                                    |   |
| Public Reference Files                                                                                                    | astions.                                                                                                    |   |
| Public Test Files<br>Access common test samples<br>Volumes                                                                                                    | Service (CDS) is a data repository under the National Cancer Institute's (NCI) Cancer Research Data Commons (CRDC)<br>storing cancer research data generated by NCI- funded programs. The CDS hosts open and controlled-access data. The<br>g controlled-data to CDS are registered with NCBI's database of Genotypes and Phenotypes (OdCaP). To obtain access to<br>nd clinical/phenotypic files a user requires authorization through dbGaP. Users can access CDS data for analysis through<br>st Cancer Genomics Cloud which is one of the NCI-funded Cloud ResourceIndatorm.                                                                                                    | 2 |
| Data Tools         PH500           PH500         PH500           PH500         PH500 | 7 - Pediatric Preclinical Testing Consortium (PPTC)     1574 - The Genetic Basis of Aggressive Prostate Cancer, The Role of Rare Variation     1574 - Detection of Colorectal Cancer Susceptibility Loci Using Genome-Wide Sequencing     1713 - Discovery of Colorectal Cancer Susceptibility Genes in High-Risk Families     1819 - Whole Genome Sequencing to Discover Familial Myeloma Risk Genes     1890 - University of Texas PDX Development and Trial Center Grant     2011 - Limited Use Pilot Test Data     20250 - Molecular Pathological Epidemiology of Colorectal Cancer     2250 - CIDR: Discovery, Biology, and Risk of Inherited Variants in Giloma     3305 - Washington University PDX Development and Trial Center (PDXNet)     2371 - Human Tumor Atlas Network (HTAN)     2432 - Wistar PDX Development and Trial Center     2432 - Wistar PDX Development and Trial Center |   |
| • PHS00<br>PHS00<br>PHS00                                                                                                    | 2517 - Molecular Characterization across Pediatric Brain Tumors and Other Solid and Hematologic Malignancies for<br>and Diagnostic, and Precision Reading (CCDI)<br>2528 - NS Panel for Pediatric Malignancies (CCDI)<br>2529 - Comprehensive Genomic Sequencing of Pediatric Cancer Cases (CCDI)                                                                                                    |   |

# Access CCDI Data through the Cancer Data Service Explorer (cont.)

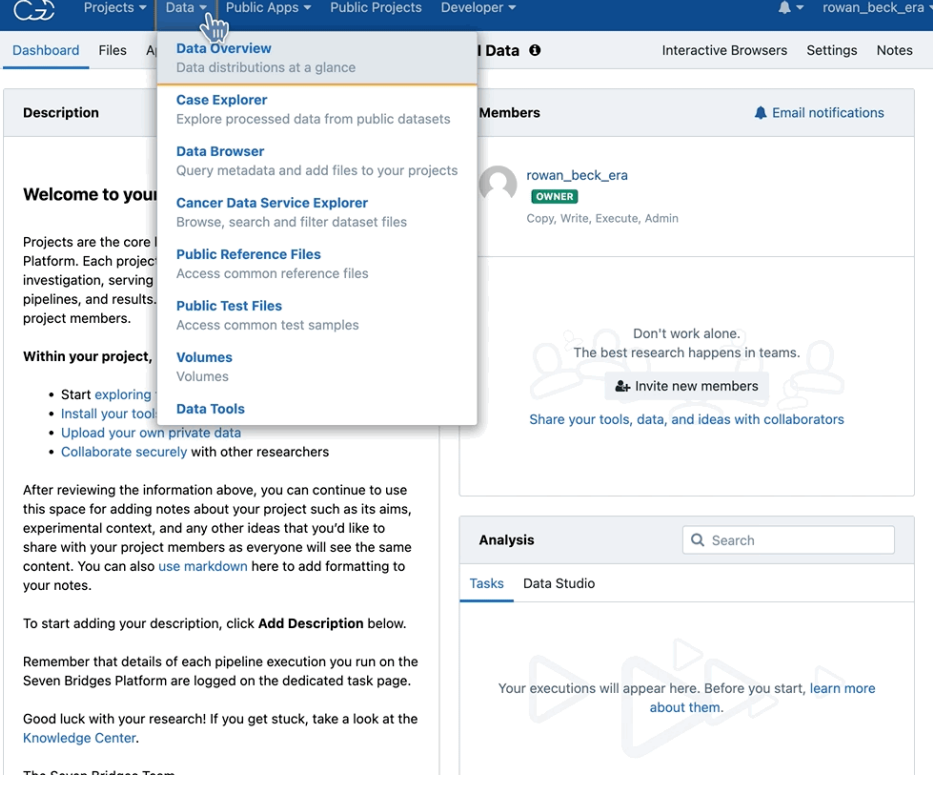

# Petabytes of Public Data, at your Fingertips

Researchers have access to various analysis tools, with the option to upload data either through the user interface portal or the command line.

### **NCI Resources:**

- <u>The Cancer Image Archive</u>
- <u>Childhood Cancer Data Initiative</u>
- <u>Clinical Proteomic Tumor Analysis Consortium</u>
- <u>Therapeutically Applicable Research to Generate Effective Treatments</u> (TARGET)
- <u>The Cancer Genome Atlas Program (TCGA)</u>
- Human Tumor Atlas Network

### **Additional Resources:**

- ICGC Data Portal
- <u>The Personal Genome Project</u>

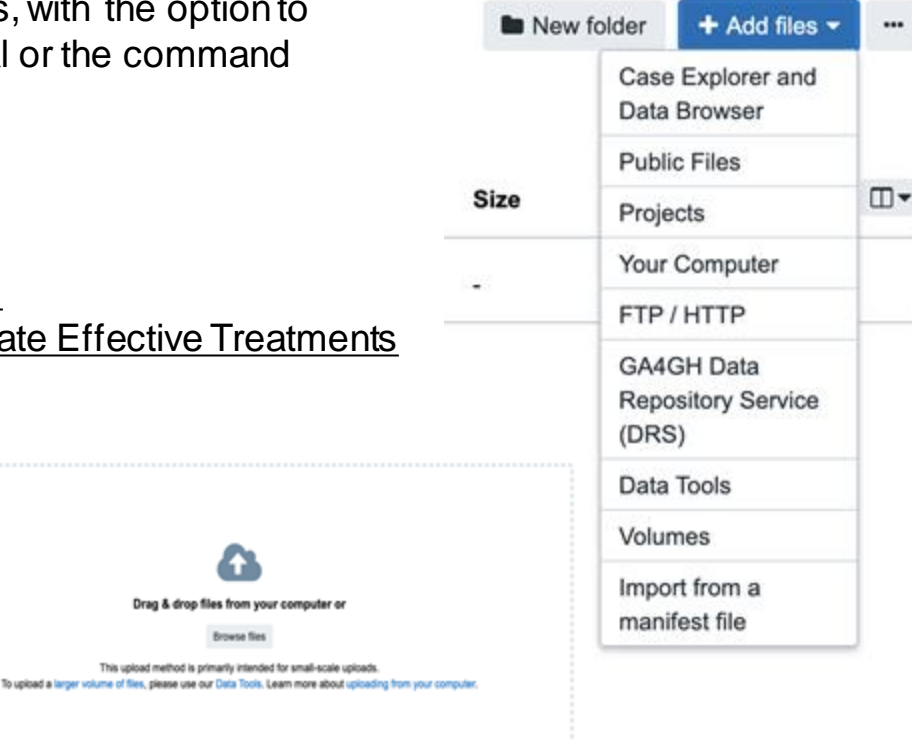

# Access to a Public Applications Gallery

### Public apps for your data analysis

We offer publicly available Common Workflow Language workflows and tools to enable reproducible bioinformatics.

Browse 704 apps

Platform Tool/Workflow Repository

900+ Curated tools & workflows

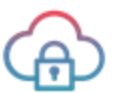

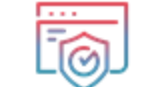

Secure

**IONAL CANCER INSTITUTE** 

High quality apps & documentation

Optimized to run on cloud

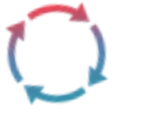

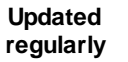

Customized user tools/workflows

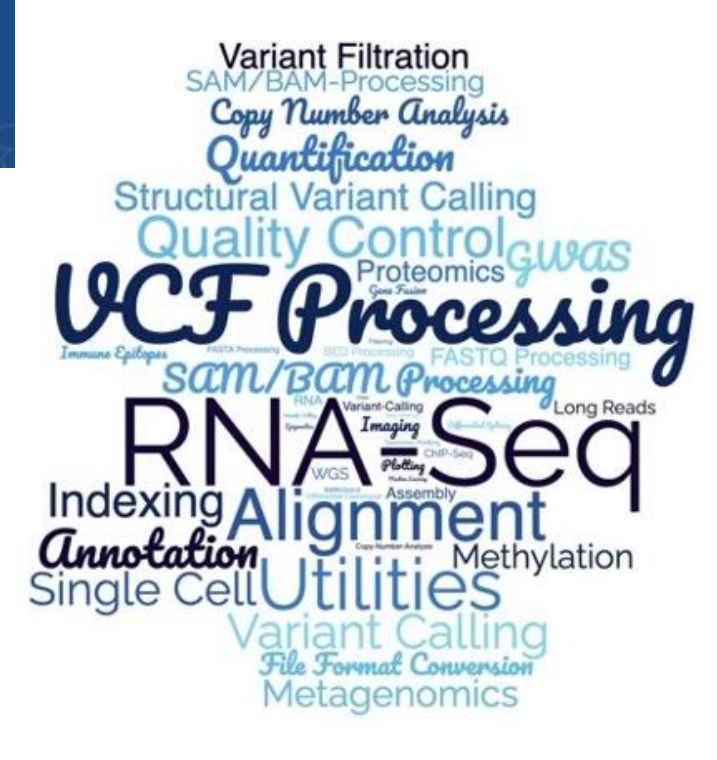

## Integrated Custom Tertiary Analysis Tools

### **Data Science Workbench**

Derive new insights using interactive analysis environments with JupyterLab and RStudio environments. Code in Python and R and create Jupyter Notebooks to record and share your analyses.

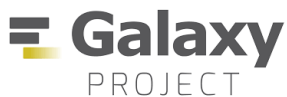

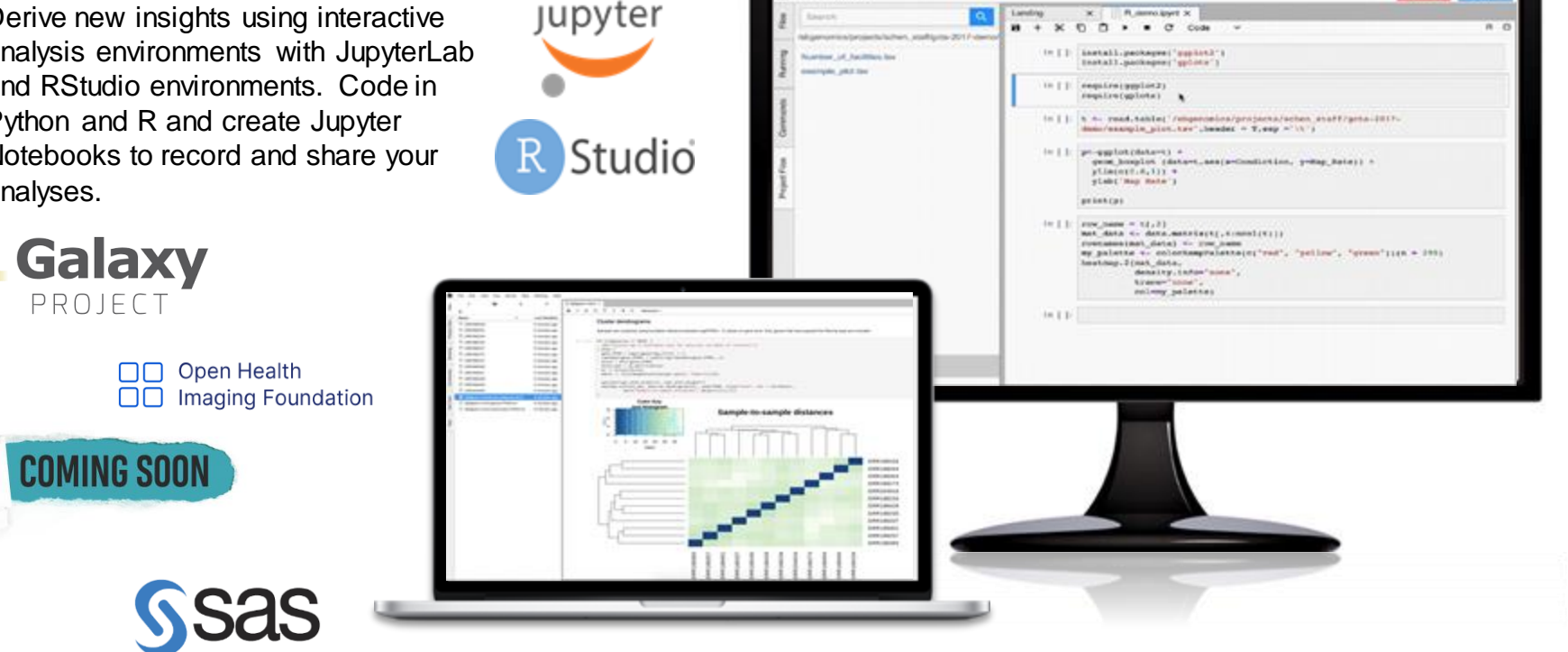

File Molebook

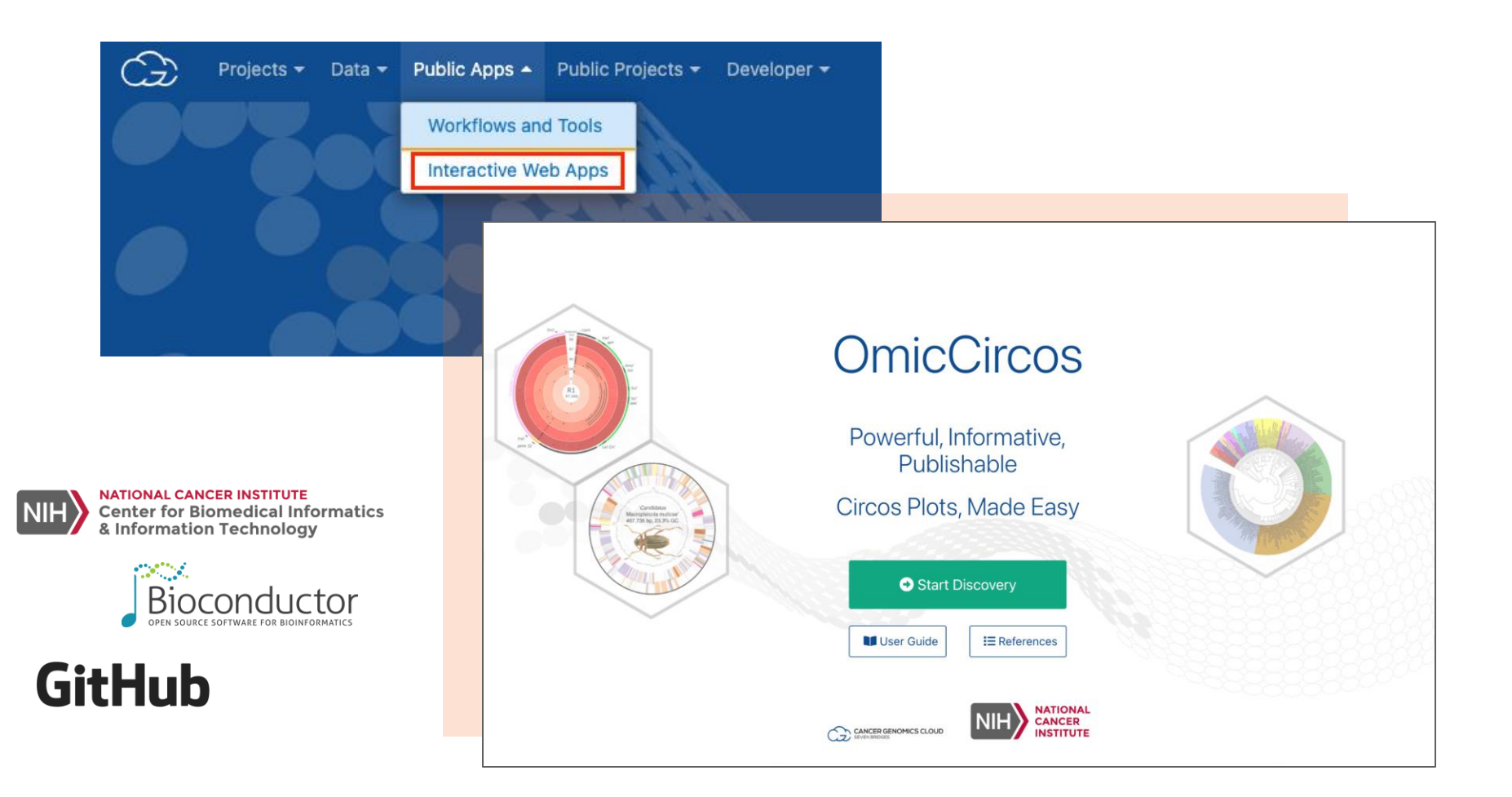

# Making an Impact

112

Publications + citations

30+

Webinars + video tutorials

100+

Office hour sessions

### LINE-1 expression in cancer correlates with p53 mutation, copy number alteration, and S phase checkpoint

Wilson McKerrow<sup>a,b</sup>, Xuya Wang<sup>a,b</sup>, Carlos Mendez-Dorantes<sup>c,d</sup>, Paolo Mita<sup>a,b</sup>, Song Cao<sup>e,f</sup>, Mark Grivainis<sup>a,b</sup>, Li Ding<sup>e,f</sup>, John LaCava<sup>g,h</sup>, Kathleen H. Burns<sup>c,d</sup>, Jef D. Boeke<sup>a,b,i,1</sup>, and David Fenyö<sup>a,b,1</sup>

<sup>a</sup>Institute for Systems Genetics, New York University Grossman School of Medicine, New York, NY 10016; <sup>b</sup>Department of Biochemistry and Molecular Pharmacology, New York University Grossman School of Medicine, New York, NY 10016; <sup>b</sup>Department of Pathology, Dana-Farber Cancer Institute, Boston, MA 02215; <sup>b</sup>Department of Pathology, Harvard Medical School, Boston, MA 02115; <sup>c</sup>Department of Medicine and Genetics, Siteman Cancer Center, Washington University in St. Louis, St. Louis, MO 63110; <sup>f</sup>McDonnell Genome Institute, Washington University in St. Louis, St. Louis, MO 63108; <sup>g</sup>laboratory of Cellular and Structural Biology, The Rockefeller University, New York, NY 10065; <sup>f</sup>European Research Institute for the Biology of Ageing, University Medical Center Groningen, 9713 GZ Groningen, The Netherlands; and <sup>†</sup>Department of Biomedical Engineering, Tandon School of Engineering, Brooklyn, NY 11201

Contributed by Jef D. Boeke; received August 31, 2021; accepted January 14, 2022; reviewed by Molly Gale Hammell and Michael MacCoss

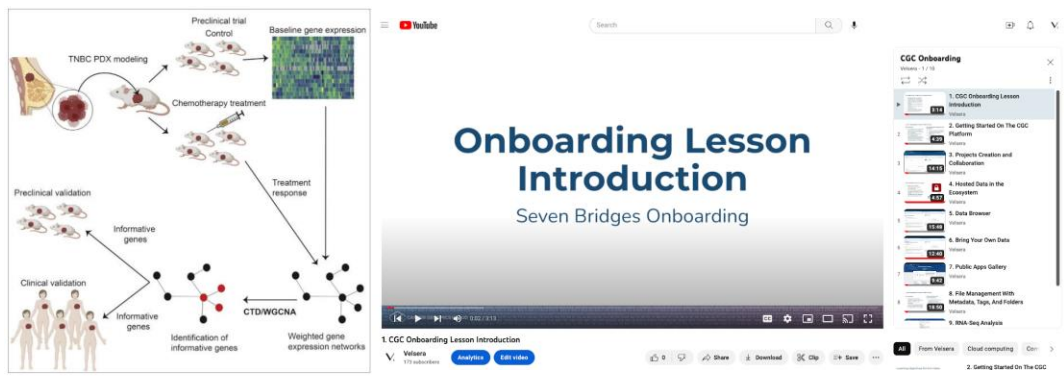

### Register for a Cancer Genomics Cloud webinar: <u>bit.ly/CGCwebinar</u>

# Join Our Office Hours

Questions? Need help?

We hold sessions twice a week: Tuesdays at 10AM and Thursdays at 2PM ET

Come chat with us about your research!

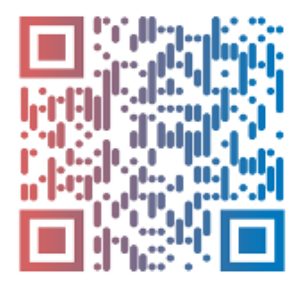

Scan the QR code to join!

Learn more at: cancergenomicscloud.org

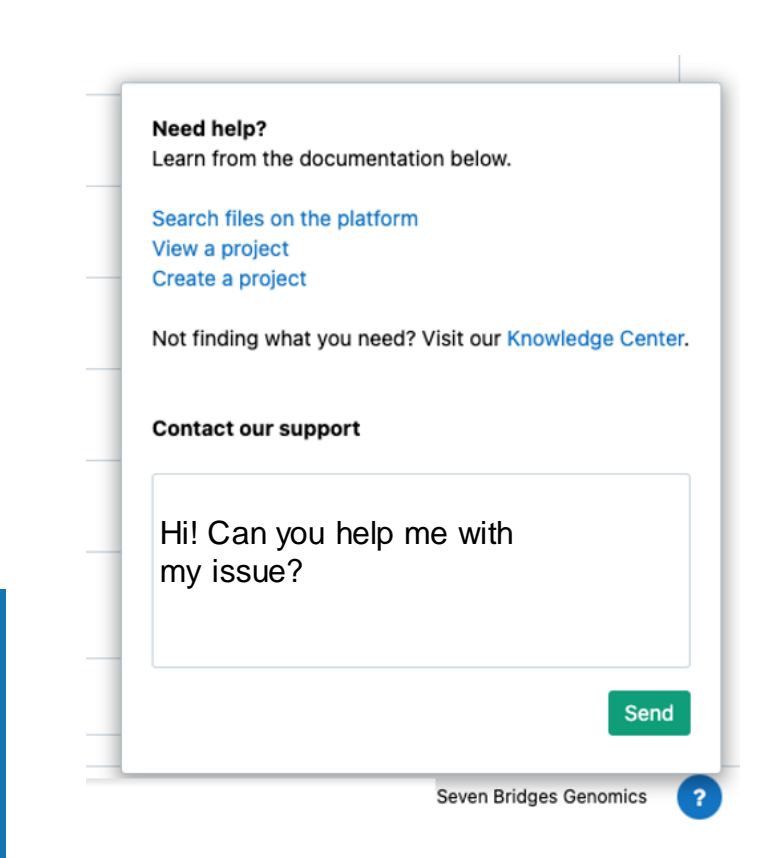

Find Out More About CCDI

### Visit the CCDI Hub and access the CCDI Data Ecosystem. ccdi.cancer.gov

# Subscribe to our monthly newsletter. cancer.gov/CCDI

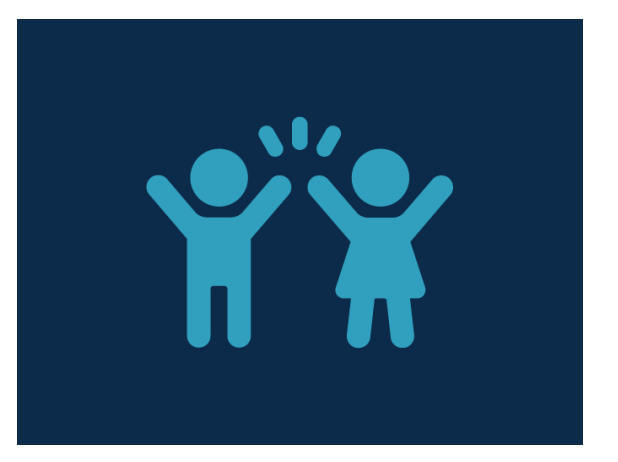

### Questions? Email us. NCIChildhoodCancerDataInitiative@mail.nih.gov

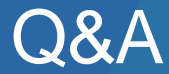

26

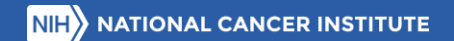

# Navigating St. Jude's PeCan v2 & Survivorship Data Sharing Tools

Tuesday, January 23rd, 1pm - 2pm EST

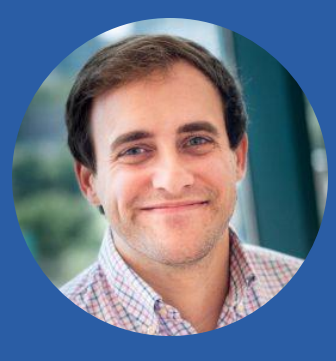

Clay McLeod

Director of Product and Engineering St. Jude Department of Computational Biology

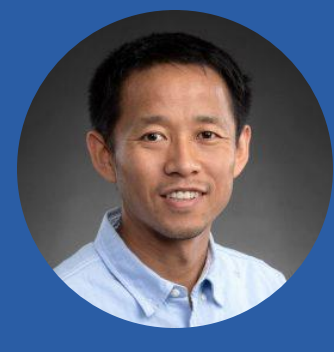

#### Dr. Xin Zhou

Faculty Member St. Jude Department of Computational Biology

Register Here: https://cbiit.webex.com/weblink/register/rd6032b43f1af64ba0c577f6095ce8709

# Thank you!

U.S. Department of Health & Human Services National Institutes of Health | National Cancer Institute

> cancer.gov 1-800-4-CANCER

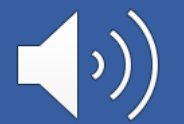